## Postup pro vygenerování kódu žadatele pro přidání žadatele pod účet na MAS:

- 1) Přihlaste se na Váš účet v systému AIS
- 2) Vlevo si najedete do záložky "Žadatelé"
- Objeví se Vám vaše jméno a vpravo uvidíte tlačítko "Detail žadatele" na to klikněte.
- 4) Otevřou se Vám vaše údaje a vpravo uvidíte tlačítko "Chci vygenerovat kód" – na to klikněte a přijde Vám do mailu (který jste dávali při přihlášení do Identity občana) kód. Mail bude od AISPortalsfzo.cz.
- 5) Tento mail, nebo jenom kód nám prosím přepošlete, nebo nahlaste telefonem.
- 6) A je to hotovo a můžeme podat za Vás žádost do NZÚL.